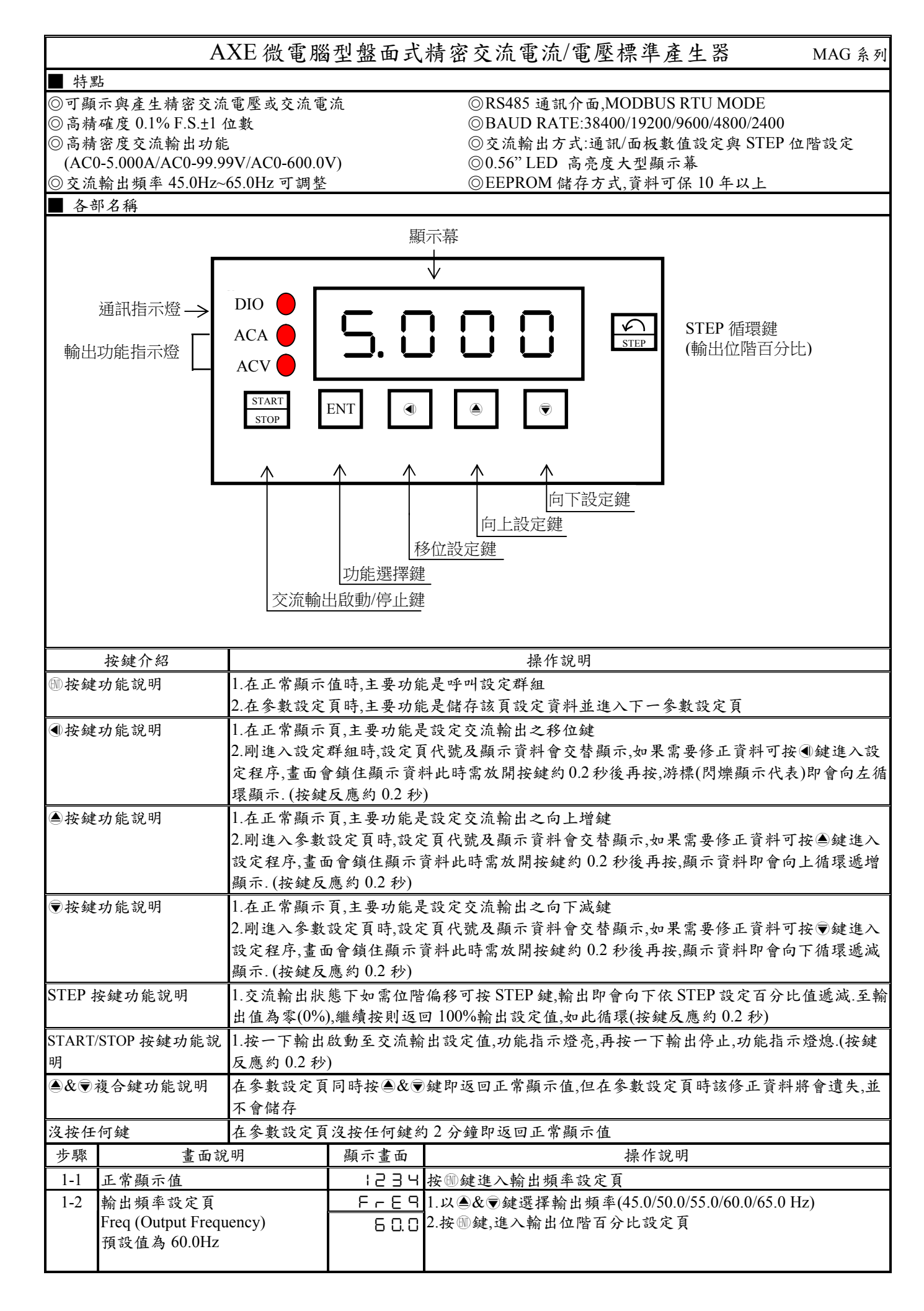

| 1-3 | 輸出位階百分比設定頁                                          | <u>566</u>   | 1.以④&●&●鍵輸入輸出位階百分比(0~100.0%)                                                             |  |
|-----|-----------------------------------------------------|--------------|------------------------------------------------------------------------------------------|--|
|     | STEP(Step Percent)<br>預設值為 50.0                     | 50.0         | 2.按题鍵進入輸出值 SPAN 調整設定員                                                                    |  |
| 1-4 | 交流最大輸出值調整設定頁<br>SPAN(SPAN Adjustment)<br>預設值為 1.000 | 5880<br>1000 | <ol> <li>1.以④&amp;●&amp;●鍵輸入交流最大輸出值微調調整值(0.950~1.050)</li> <li>2.按●鍵進入通訊位址設定頁</li> </ol> |  |
| 1-5 | 通訊位址設定頁                                             | 866-         | 1.以④&●&●鍵輸入通訊位址(0~255)                                                                   |  |
|     | ADDR(Communication Address)<br>預設值為 0<br>通訊鮑率設定頁    | 0000         | 2.按剛鍵進入通訊鮑率設定貝                                                                           |  |
| 1-6 |                                                     | 6883         | .以④& ●鍵輸入通訊鮑率(38K4/19K2/9K6/4K8/2K4)                                                     |  |
|     | BAUD(Communication Baud<br>Rate)預設值為 19K2           | :985         | 2.按咖鍵進入通訊问莎檢測位九設定貝                                                                       |  |
| 1-7 | 通訊同步檢測位元設定頁                                         | P8-,         | 1.以④& ●鍵輸入通訊同步檢測位元(n.8.2/n.8.1/even/odd)                                                 |  |
|     | PARI(Communication Parity Check)預設值為 n.8.2.         | r. 8. 2.     | 2. 按刨鍵返回止常線不值                                                                            |  |
| 步驟  | 畫面說明                                                | 顯示畫面         | 操作說明                                                                                     |  |
| 2-1 | 設定交流輸出值                                             | 12345        | 1.在正常顯示畫面以④&▲& ♥鍵直接輸入交流輸出值                                                               |  |
|     |                                                     |              | 2.按咖鍵確認輸出值                                                                               |  |

| 附錄 | 畫面說明          | 顯示畫面    | 原因分析&操作說明                                                     |
|----|---------------|---------|---------------------------------------------------------------|
| 1  | AoEr 輸出溢位偵測錯誤 | RoEr    | 輸出超過最大輸出能力(超過最大電壓/電流輸出 ± 5%)                                  |
| 2  | AiEr 回授讀值異常   | R ، ۲ د | 回授讀值異常/回授值(超過最大電壓/電流讀值 +10%)                                  |
| 3  | EEPROM 偵測錯誤   | E - 0 0 | 1.EEPROM 讀取/寫入時外部干擾入侵<br>2.EEPROM 寫入超次(約 100 萬次,保固 10 年)      |
|    |               |         | 請斷電重新開機,如還顯示 E-00,請執行下列步驟<br>1.E-00/NO 交替顯示,詢問是否回復 EEPROM 預設值 |
|    |               | яер     | 2.以④鍵選擇 YES,然後按剛鍵返回正常顯示值<br>3.已回復 EEPROM 預設值,請依步驟 1~2 重新設定    |

Note1.5A 輸出端和接收端必須用螺絲端子固定好.

## Modbus RTU Mode Protocol Address Map

資料格式 16Bit,帶正負號即 8000~7FFF(-32768~32767)

| 位址   | 名稱        | 說明                                                                                                    | 動作  |
|------|-----------|----------------------------------------------------------------------------------------------------|-----|
| 0000 | ID        | 型號判別碼 MAG 為 0000                                                                                      | R   |
| 0001 | STATUS    | 目前顯示狀態,顯示範圍 0000~0303(0~771)(0:OFF,1:ON)<br>(Bit0:STEP,Bit1:START,Bit8:AiEr,Bit9:AoEr) <sup>(1)</sup> | R   |
| 0003 | ТҮРЕ      | 輸出種類,顯示範圍 0000~0002(0~2)0:5.000A,1:600.0V,2:99.99V                                                    | R   |
| 0004 | FREQ      | 輸出頻率設定頁,輸入範圍 0000~0004(0~4)0:45Hz,1:50Hz,2:55Hz,3:60Hz,4:65Hz                                         | R/W |
| 0005 | BAUD      | 通訊鮑率,輸入範圍 0000~0004(0~4)0:38K4,1:19K2,2:9K6,3:4K8,4:2K4                                               | R/W |
| 0006 | PARI      | 通訊同步檢測位元,輸入範圍 0000~0003(0~3)0:N.8.2.,1:N.8.1.,2:EVEN,3:ODD                                            | R/W |
| 0007 | ADDR      | 通訊位址,輸入範圍 0000~00FF(0~255)                                                                            | R/W |
| 0008 | STEP      | 輸出位階百分比設定,輸入範圍 0000~03E8(0~1000)                                                                      | R/W |
| 000B | SPAN      | 交流最大輸出值調整,輸入範圍 03B6~041A(0950~1050)                                                                   | R/W |
| 0012 | SET       | 輸出值設定,輸入範圍 0000~9999(0~270F) <sup>(2)</sup>                                                           | R/W |
| 0013 | KEY_STEP  | STEP 動作,輸入數值=1:同按鍵 STEP 動作一次                                                                          | W   |
| 0014 | KEY_START | START 動作,輸入範圍 0000~0001(0~1) 0:OUT=0,1:OUT=DISP*STEP                                                  | W   |

Notel: STATUS 狀態位元指示說明

Bit9(AoEr), 0:輸出正常, 1:輸出過載

Bit8(AiEr), 0:回授讀值正常, 1:回授讀值異常

Bit1(START), 0:OUT=0, 1:OUT=DISP\*STEP

Bit0(STEP), 0:No STEP Key in active, 1: Had STEP Key in active

Note2:

TYPE=0(5.000A): SET 輸入範圍 0000~5000(0~1388)

TYPE=1(600.0V): SET 輸入範圍 0000~6000(0~1770)

TYPE=2(99.99V): SET 輸入範圍 0000~9999(0~270F)

Note3:

進入參數頁或按任何按鍵(STEP 鍵除外), STEP=1.0